## How to Configure DMZ in WL1500R

Please follow the step and try again

check yourDMZ host ip address

On your DMZ server

- 1. use start -> run
- 2. keyin cmd and press enter
- 3. key in ipconfigand press start

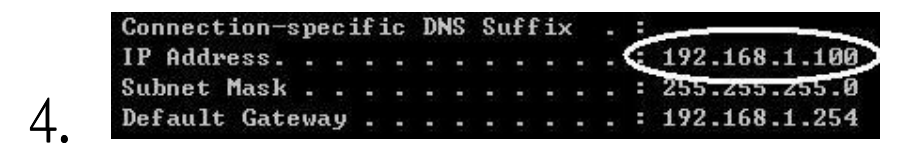

5. show your ip address

(like 192.168.1.100)

On your WL-1500R

- 1. Go to Access control page -> DMZ
- 2. click "Enable" button and keyin ip address(like 192.168.1.100) and press apply button

| Enabled     | 🔅 💿 Enabled 🔘 Disabled |  |
|-------------|------------------------|--|
| DMZ Host IP | 192.168.1.100          |  |
|             |                        |  |

- 4. wait restart
- 5. Try again DMZ function